#### **Home Page**

Respondents are shown their list of all MWR (Multiple Worksite Report) and Industry Verification (NVM) Unemployment Insurance (UI) accounts. They can select their individual UI accounts in order to submit their MWR or to verify the industry information.

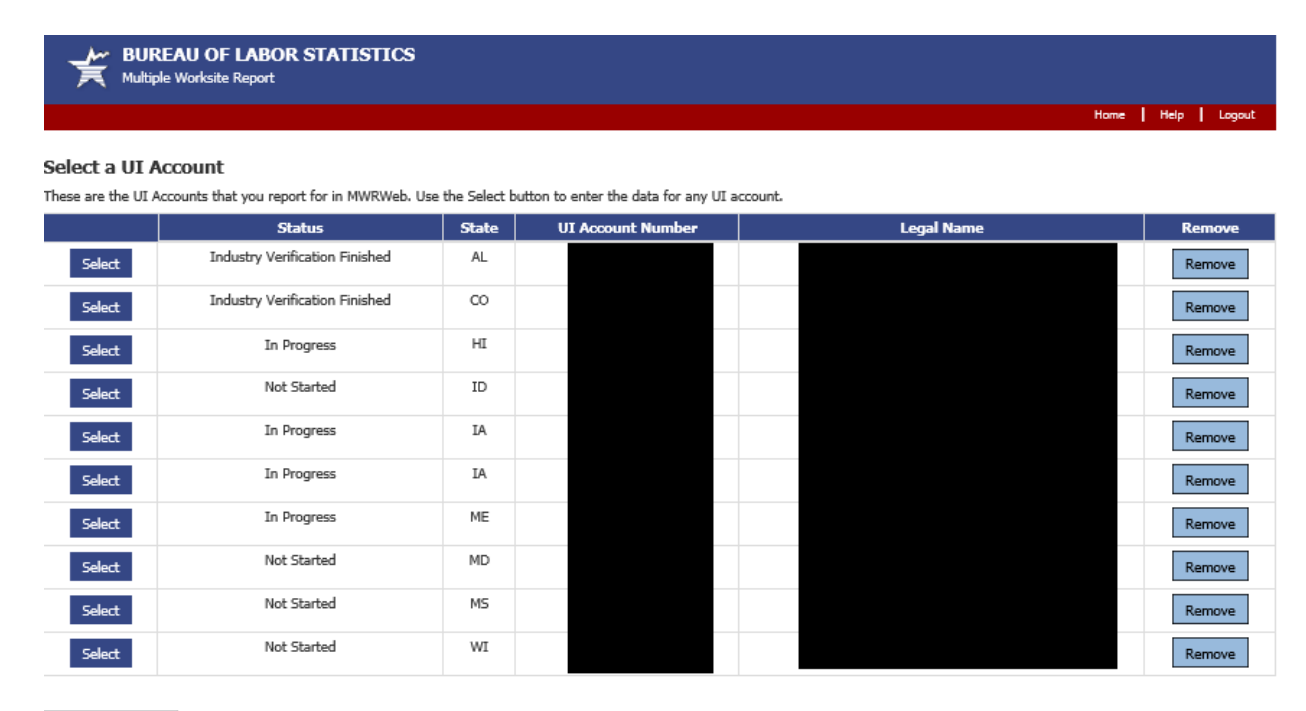

#### Add a UI Account

#### Paperwork Reduction Act Statement

Paperwork Reduction Acc Statement We estimate that this form will take from 10 minutes to 60 minutes to complete per response, with an average of 22 minutes. This includes time for reviewing instructions, searching existing data sources, gathering and maintaining the data needed, and completing and reviewing this information. If you have any comments regarding these estimates or any aspect of this form, send them to the Bureau of Labor Statistics, Division of Administrative Statistics and Labor Turnover, Room 4940, 2 Massachusetts Avenue N.E., Washington, D.C. 20212. The OMB control number for this survey is 1220-0134 and it expires on 08/31/2019. Without a currently valid OMB number, BLS would not be able to conduct this survey.

If you have questions or comments, please send e-mail to: mwr.helpdesk@bls.qov

If you have questions or concerns about your data, please contact the appropriate State agency. State contacts can be found at http://www.bls.gov/cew/cewmwr03.htm.

Version: 5.1.1

#### **NVMweb Welcome Page**

After completing the MWR, respondents are taken to the Industry Verification page. Here they are given a brief description of the Annual Refiling Survey's Industry Verification as well as a Time of Completion statement.

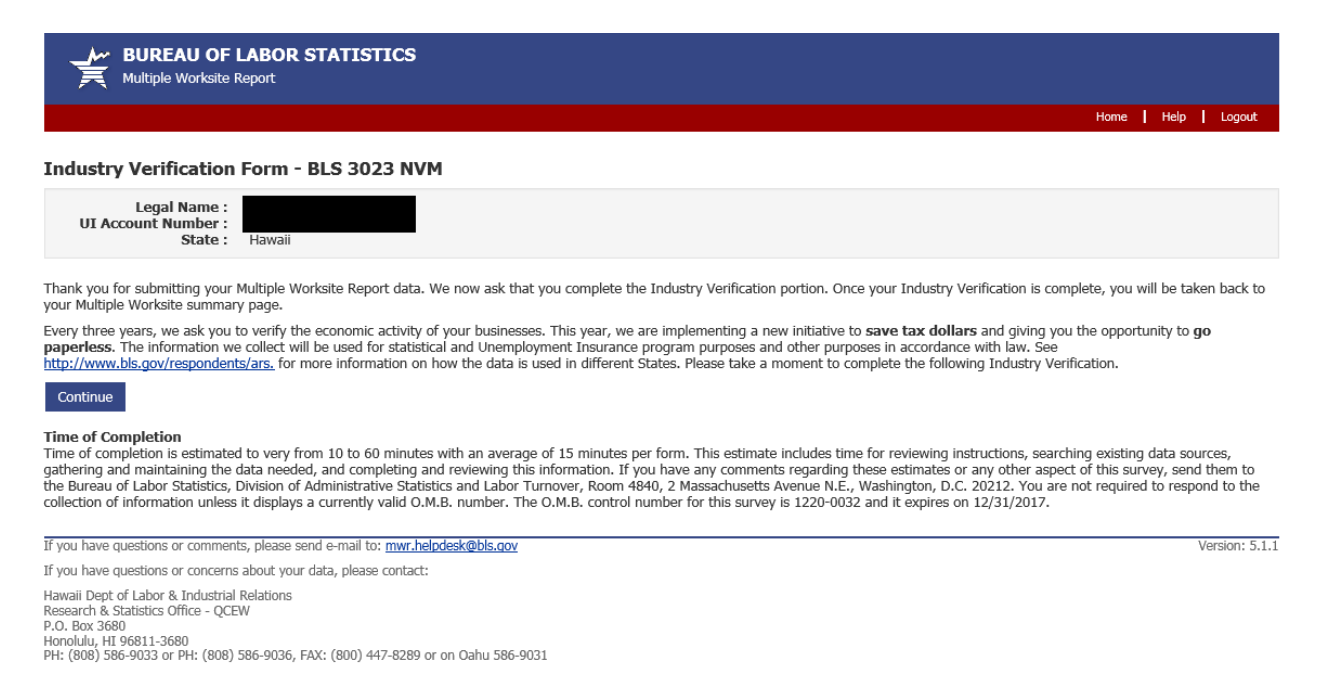

### NVMweb - Industry Verification Page – Mandatory State

Here respondents are shown the applicable State law. All of their worksites are listed along with the worksite addresses and business activity short titles. Respondents are asked to review and update the main business activities and worksite addresses. Respondents are able to make changes to anything that is incorrect.

(Please note: NVMweb - Industry Verification Page – Voluntary State is on Page 11.)

| BUREAU OF LABOR STATISTICS                                                                                                    |                                                                                                    |                                                       |                |
|----------------------------------------------------------------------------------------------------|----------------------------------------------------------------------------------------------------|-------------------------------------------------------|----------------|
|                                                                                                    |                                                                                                    | Home   1                                              | telp   Logout  |
|                                                                                                    |                                                                                                    |                                                       |                |
| Industry Verification Form - BLS 3023 NVM                                                                                                    |                                                                                                    |                                                       |                |
|                                                                                                    |                                                                                                    | Legal Name :<br>UI Account Number :<br>State : Hawaii |                |
| Form Approved, O.M.B. No. 1220-0032<br>Hawaii Dept of Labor and Employment<br>In Cooperation with U.S. Department of Labor                                                                                                    |                                                                                                    |                                                       |                |
| Legal Authorization in Hawaii<br>This report is mandatory under Hawaii Revised Statutes (HRS), Section 371-11<br>cooperation is needed to make the results of this survey complete, accurate, ar<br>the corresponding totals on your Quarterly Wage, Contribution, and Employme<br>B6). | (3), and is authorized by law, 29 U.S.C. 2. Your<br>nd timely. The totals on this form must match<br>nt and Training Assessment Report (Form UC- |                                                       |                |
| Please review the main business activities listed below                                                                                                    | and make any corrections by clicking 'Edit' button                                                                                               | 15.                                                   |                |
| Add a Worksite to this List                                                                                                    |                                                                                                    |                                                       |                |
| Worksite                                                                                                    | Business Activity                                                                                                    | @                                                     |                |
|                                                                                                    | Hotels and motels, except o                                                                                                    | casino hotels<br>Click for Full Description           |                |
| Update Remove                                                                                                    | EOR                                                                                                    |                                                       |                |
| Update Remove                                                                                                    | Managing office<br>NAICS Code : 551114                                                                                                    | as<br>Click for Full Description                      |                |
| <ul> <li>I verify that the main business activitie</li> <li>I prefer to print and return an Industry</li> </ul>                                                                                                    | s listed above are correct.<br>Verification paper form: <u>http://www.bls.gov/resp</u><br>Previous Submit Data to BLS                            | oondents/ars/forms.htm                                | Marina 5 f f   |
| If you have questions or comments, please send e-mail to: <u>mwr.helpdesk@bls.gov</u><br>If you have questions or concerns about your data, please contact:                                                                                                    |                                                                                                    |                                                       | Version: 5.1.1 |
| Hawaii Dept of Labor & Industrial Relations<br>Research & Statistics Office - QCEW<br>P.O. Box 3680                                                                                                    |                                                                                                    |                                                       |                |

Honolulu, HI 96811-3680 PH: (808) 586-9033 or PH: (808) 586-9036, FAX: (800) 447-8289 or on Oahu 586-9031

# NVMweb - Full Description

Respondents are able to select "Click for Full Description" to see the full description of their worksites' business activities.

| 😂 https://idcft.bls.gov/MWR/NVM/industryVerification - Windows Internet Explorer provided by Bureau of Labor St                                                                                                    |  |
|----------------------------------------------------------------------------------------------------|--|
| Hotels and motels, except casino hotels                                                                                                    |  |
| Providing short-term lodging in facilities known as hotels, motor hotels, motels, and resort<br>hotels. These facilities may also offer services such s conference rooms and convention<br>services, food and beverage services, laundry services, recreational services, and spa (physical<br>fitness) facilities, and parking. |  |
| DOES NOT INCLUDE casino hotels, bed and breakfast inns, youth hostels, housekeeping cabins and cottages, or tourist homes.                                                                                                    |  |
| NAICS Code: 721110                                                                                                    |  |
| ОК                                                                                                    |  |
|                                                                                                    |  |
|                                                                                                    |  |

## **NVMweb - Edit a Business Activity**

Respondents are able to choose "Edit" on any of the business activities that are incorrect. They are taken to this page to select either the most accurate description about their current activities or to choose a new one. Respondents are required to enter a narrative comment describing their business activity.

| BUREAU OF LABOR STATISTICS<br>Multiple Worksite Report                                                                                                    |                                                                                                    |  |  |  |  |  |
|----------------------------------------------------------------------------------------------------|----------------------------------------------------------------------------------------------------|--|--|--|--|--|
|                                                                                                    | Hame   Help   Lagout                                                                                                    |  |  |  |  |  |
| Main Business Activity                                                                                                    |                                                                                                    |  |  |  |  |  |
|                                                                                                    | Legal Name :<br>UI Account Number :<br>State : Hawaii                                                                                                    |  |  |  |  |  |
| Based on this worksite's current industry classification, and those of the other worksites in your account, the follow<br>goods, products or services in this State. Click on each code for a more thorough description. These are general de                                                                                    | ing activities have been identified as likely to describe your main business activity,<br>scriptions and there may be activities listed in which you do not participate. |  |  |  |  |  |
| (* Required Field)                                                                                                    |                                                                                                    |  |  |  |  |  |
| Hotels and motels, except casino hotels                                                                                                    |                                                                                                    |  |  |  |  |  |
| Providing short-term lodging in facilities known as hotels, motor hotels, motels, and resort<br>hotels. These facilities may also offer services such s conference rooms and convention<br>services, food and beverage services, laundry services, recreational services, and spa (physical<br>fitness) facilities, and parking. |                                                                                                    |  |  |  |  |  |
| cottages, or tourist homes.                                                                                                    |                                                                                                    |  |  |  |  |  |
| Please select the most accurate description below. If none of these describes your worksite, please select 'Choose a next page.                                                                                                    | different activity' and you will be able to provide a detailed description on the                                                                                        |  |  |  |  |  |
| O 551114 Managing offices                                                                                                    |                                                                                                    |  |  |  |  |  |
| O Z21110 Hotels and motels, except casino hotel                                                                                                    | s                                                                                                    |  |  |  |  |  |
| Choose a different activity                                                                                                    |                                                                                                    |  |  |  |  |  |
| Describe your Main Rusiness Activity                                                                                                    |                                                                                                    |  |  |  |  |  |
| * Please enter a brief description of your main business activities, goods, products, or services in this State as thou<br>provide the appropriate percentage of sales or revenues resulting for each description. Percentages should total 100                                                                                  | gh you were telling a prospective employee what you do. In addition, please<br>0%. (Maximum 250 characters)                                                              |  |  |  |  |  |
| Hotel casino                                                                                                    |                                                                                                    |  |  |  |  |  |
| Previous Save & Continue                                                                                                    |                                                                                                    |  |  |  |  |  |

Version: 5.1.1

If you have questions or comments, please send e-mail to: mwr.helpdesk@bls.gov

If you have questions or concerns about your data, please contact:

II you have updations of concerns accur your down your down your d

# NVMweb - Choose a Different Activity

In the event respondents choose a different business activity, they are taken to a searchable dropdown screen where they can enter key words and select the activity that best fits their business.

|                                                                                                    |                                                                                                    |                                  | Home Help              |
|----------------------------------------------------------------------------------------------------|----------------------------------------------------------------------------------------------------|----------------------------------|------------------------|
| n Busine                                                                                                    | ess Activity Selection                                                                                                    |                                  |                        |
|                                                                                                    |                                                                                                    | Legal Nam                        | e:                     |
|                                                                                                    |                                                                                                    | Stat                             | e: Hawaii              |
|                                                                                                    |                                                                                                    |                                  |                        |
| 1. Search                                                                                                    | fo <b>r your Business Activity.</b><br>reviewed, diele "Coards" and colort the Main Ducinese Activity that most accurately reflects your hypinese (circula key was                                                                                                    | rda work bast). Examples If      | You are a Fact Food Br |
| Restaurant                                                                                                    | into the search box. If you do not see an appropriate description, you can select "NO" in Step 2 and move on to Step 3.                                                                                                    | tus work bestj. Example. I       | you are a rast roou ne |
|                                                                                                    |                                                                                                    |                                  |                        |
|                                                                                                    | Type your key word search: casino Search                                                                                                    |                                  |                        |
|                                                                                                    | Casino construction                                                                                                    | _                                |                        |
|                                                                                                    | Casino hotels                                                                                                    | <u>^</u>                         |                        |
|                                                                                                    | Casino supplies intertaint windesalers                                                                                                    |                                  |                        |
|                                                                                                    | Floating casinos (i.e., gambling cruises, riverboat casinos)<br>Hotels (except casino hotels)                                                                                                    |                                  |                        |
|                                                                                                    | Hotels (except casino hotels) with golf courses, tennis courts, and/or other health spa facilities (i.e., resorts)                                                                                                    |                                  |                        |
|                                                                                                    | Hotels, casino                                                                                                    |                                  |                        |
|                                                                                                    | Hotels, resort, with casinos<br>Hotels, resort, without casinos                                                                                                    |                                  |                        |
|                                                                                                    | Hotels, seasonal, with casinos                                                                                                    | ~                                |                        |
|                                                                                                    | Maka kakala utikau kasainaa                                                                                                    |                                  |                        |
|                                                                                                    | Casino hotels                                                                                                    |                                  |                        |
|                                                                                                    | Providing short-term lodging in hotel facilities with a casino on the premises. The casino                                                                                                    |                                  |                        |
|                                                                                                    | offers table wagering games and may include other gambling activities such as slot machines and<br>sports betting. Casino hotels generally offer a range of services and amenities such as food and                                                                                                    |                                  |                        |
|                                                                                                    | beverage services, entertainment, valet parking, swimming pools, and conference and convention<br>facilities.                                                                                                    |                                  |                        |
|                                                                                                    | DOES NOT INCLUDE operating stand-alone casinos.                                                                                                    |                                  |                        |
|                                                                                                    |                                                                                                    |                                  |                        |
|                                                                                                    | 721120                                                                                                    |                                  |                        |
|                                                                                                    |                                                                                                    |                                  |                        |
| Step 2. Veri                                                                                                    | íy your Main Business Activity.                                                                                                    |                                  |                        |
| *Does the Ma                                                                                                    | in Business Activity selected above accurately reflect your business?                                                                                                    |                                  |                        |
| YES, the I                                                                                                    | fain Business Activity selected above accurately represents my business.                                                                                                    |                                  |                        |
| ) NO, I am                                                                                                    | unable to find an applicable Main Business Activity description.                                                                                                    |                                  |                        |
| Stop 2 Doc                                                                                                    | riho your Main Bucinoes Activity                                                                                                    |                                  |                        |
| *Please help                                                                                                    | us verify your selection in Step 2 by entering a brief description of your main business activities, goods, products, or services in this St                                                                                                    | State, as though you were tellir | g a prospective        |
| employee wh                                                                                                    | at you do. In addition, please provide the approximate percentage of sales or revenues resulting for each description. Percentages sho                                                                                                    | nould total 100%. (Maximum 2     | 50 characters)         |
|                                                                                                    | Hotel casino                                                                                                    |                                  |                        |
|                                                                                                    |                                                                                                    |                                  |                        |
|                                                                                                    |                                                                                                    |                                  |                        |
|                                                                                                    |                                                                                                    |                                  |                        |
|                                                                                                    |                                                                                                    |                                  |                        |
|                                                                                                    | Previous Save & Continue                                                                                                    |                                  |                        |
| f you have qu                                                                                                    | Previous Save & Continue<br>estions or comments, please send e-mail to: <u>mwr.helpdesk@bls.gov</u>                                                                                                    |                                  | Version: 5.1.1         |
| (f you have qu                                                                                                    | Previous Save & Continue<br>estions or comments, please send e-mail to: <u>mwr.helpdesk@bls.gov</u><br>estions or concerns about your data, please contact:                                                                                                    |                                  | Version: 5.1.1         |
| If you have qu<br>If you have qu<br>Hawaii Dept o<br>Research & St                                                      | Previous Save & Continue estions or comments, please send e-mail to: <u>mwr.helpdesk@bls.gov</u> estions or concerns about your data, please contact: Labor & Industrial Relations tistics Office - QCEW                                                                                                    |                                  | Version: 5.1.1         |
| If you have qu<br>If you have qu<br>Hawaii Dept o<br>Research & 51<br>P.O. Box 3680<br>Honolulu, HT 5<br>Set            | Previous         Save & Continue           estions or comments, please send e-mail to: mwr.helpdesk@bls.cov         estions or concerns about your data, please contact:           'Labor & Industrial Relations         tistics Office - QCEW           \$811-3690         or QCEW                                                              |                                  | Version: 5.1.1         |
| If you have qu<br>If you have qu<br>Hawaii Dept o<br>Research & St<br>Honolulu, HI S<br>Honolulu, HI S<br>PH: (808) 586 | Previous         Save & Continue           estions or comments, please send e-mail to: mwr.helpdesk@bls.gov         estions or concerns about your data, please contact:           'Labor & Industrial Relations         stortics Office - QCEW           \$811-3680         9033 or PH: (808) 586-9036, FAX: (800) 447-8289 or on Oahu 586-9031 |                                  | Version: 5.1.1         |

# **NVMweb - Updated Industry Verification Page**

After confirming the accuracy of the new business activity, respondents are shown the updated business activities and asked to verify and then submit the data to BLS.

|                                                                                                    |                                                                                                    |                                                                                                    |                                                                    | н                                              | iome   Help   Lo |
|----------------------------------------------------------------------------------------------------|----------------------------------------------------------------------------------------------------|----------------------------------------------------------------------------------------------------|--------------------------------------------------------------------|------------------------------------------------|------------------|
| ustry Ver                                                                                                    | ification Form - BLS 3023 NVM                                                                                                    |                                                                                                    |                                                                    |                                                |                  |
|                                                                                                    |                                                                                                    |                                                                                                    |                                                                    | Legal Name :<br>UI Account Number :<br>State : | Havvaii          |
| orm Approve<br>awaii Dept o<br>n Cooperatio<br>ngal Authorizat<br>his report is m<br>coperation is n<br>e correspondir<br>6). | ed, O.M.B. No. 1220-0032<br>of Labor and Employment<br>on with U.S. Department of Labor<br>Son in Hawaii<br>andatory under Hawaii Revised Statutes (HRS), Section 371-11<br>aeded to make the results of this survey complete, accurate, a<br>ng totals on your Quarterly Wage. Contribution, and Employme<br>Please review the main business activities listed below | (3), and is authorized by law, 29 U,<br>nd timely. The totals on this form n<br>nt and Training Assessment Report<br>v and make any corrections by or | S.C. 2. Your<br>sust match<br>(Form UC-<br>dicking 'Edit' buttons. |                                                |                  |
|                                                                                                    | Add a Worksite to this List                                                                                                    |                                                                                                    |                                                                    |                                                | _                |
|                                                                                                    | Worksite<br>Update Remove                                                                                                    | NAICS Code : 721120                                                                                                    | Business Activity (*)<br>Casino hotels<br>Hotel casino<br>Edit     | Click for Full Descri                          | iption           |
|                                                                                                    | Update Remove                                                                                                    | NAICS Code : 551114                                                                                                    | Managing offices                                                   | Click for Full Descr                           | iption           |

O I prefer to print and return an Industry Verification paper form: http://www.bls.gov/respondents/ars/forms.htm

Previous Submit Data to BLS

# MWRweb / NVMweb - Thank You Page

The combined MWRweb / NVMweb Thank You Page shows the MWR data as well as the verified business activities for each worksite. Respondents are able to 'edit' MWR data up until when these data are transmitted to the States. Those transmittals occur weekly.

| mary of your Account on the Web                                                                                         |                                                  |                 |          |                 |                                                                                          | iome   Help   La |
|----------------------------------------------------------------------------------------------------|--------------------------------------------------|-----------------|----------|-----------------|------------------------------------------------------------------------------------------|------------------|
| ve received the data that you submitted. You may wish                                                                   | to print this page                               | for your record | 5.       |                 | Legal Name :<br>UI Account Number :<br>State :                                           | Hawaii           |
| You have completed entering data fo<br>Enter data for another UI Account:<br>Click the Edit button to correct your subm | r 2 of 10 accoun<br>Continue<br>Itted data: Edit | ts.             |          |                 |                                                                                          |                  |
| Worksite                                                                                                    | Quarter                                          | ending March    | 31, 2011 |                 | Business Activity                                                                        |                  |
|                                                                                                    | Nu                                               | mber of Emplo   | yees     | Quarterly Wages |                                                                                          |                  |
|                                                                                                    | Jan                                              | Feb             | Mar      | _               | Casino hotels<br>NAICS Code : 721120<br><u>Click for Full Descriptio</u><br>Hotel casino | 0<br>0           |
|                                                                                                    | Jan                                              | Feb             | Mar      |                 |                                                                                          |                  |
| 8 <u>0.</u> 01                                                                                                    |                                                  |                 |          |                 | Managing offices<br>NAICS Code : 551114<br>Click for Full Descriptio                     | 4<br>D           |
| Total of all Worksites :                                                                                                |                                                  |                 |          |                 |                                                                                          |                  |
| Save as Excel File Print this Page                                                                                      |                                                  |                 |          |                 |                                                                                          |                  |

#### NVM Expansion Account – Select a Survey

NVM Expansion is available for NVM respondents that are <u>not</u> current MWRweb respondents. Rather than report MWR data first and then navigate to the NVM page, they are able to select their UI account and choose the "Industry Verification" option if they only desire to complete the NVM, but not the MWR.

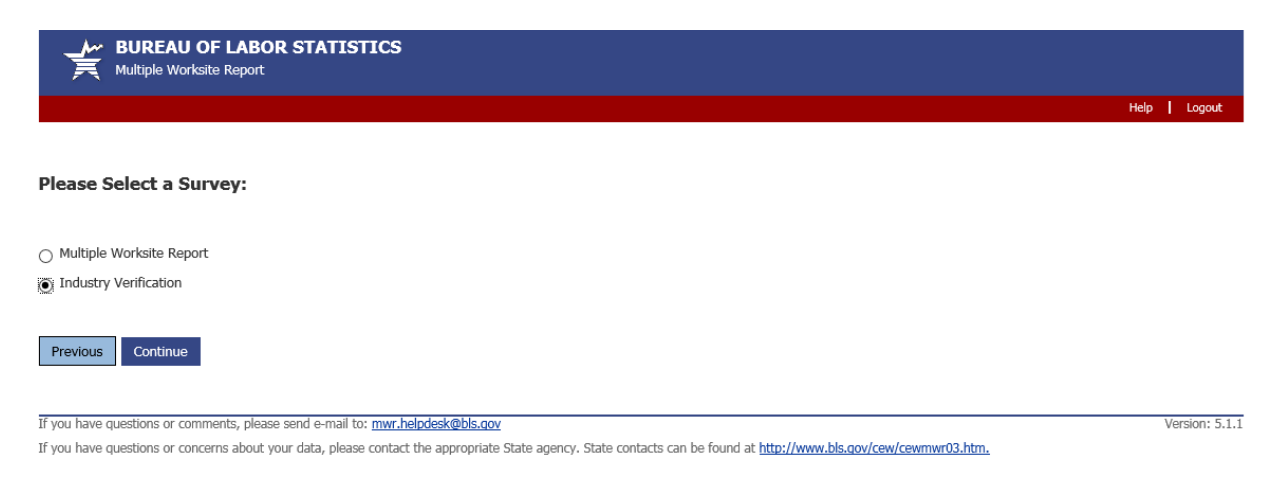

#### **NVM Expansion Welcome Page**

This is the Welcome Page for an NVM Expansion account.

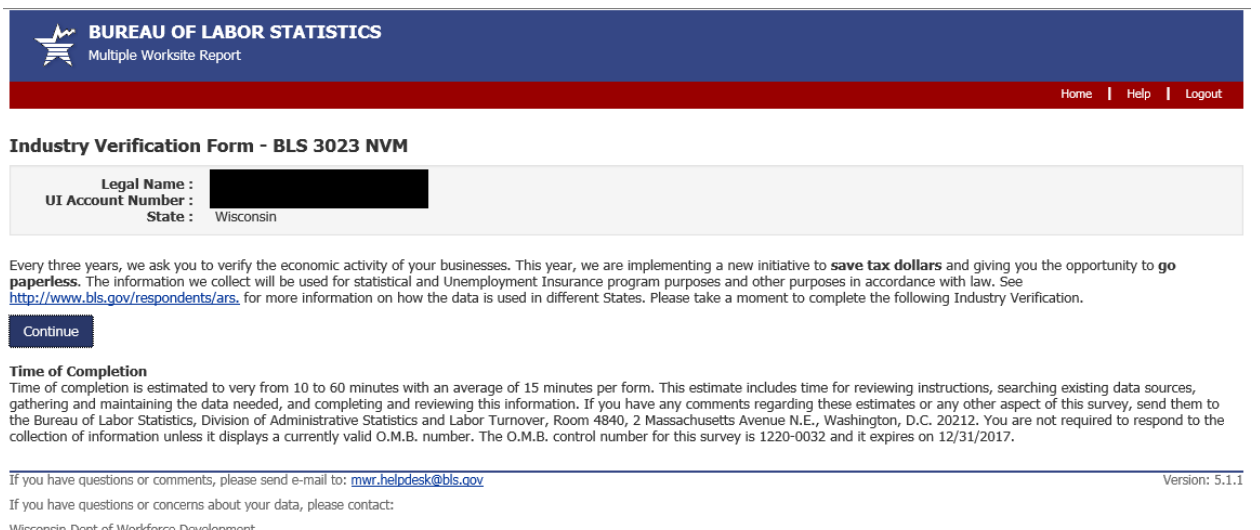

Wisconsin Dept of Workforce Development Division of Employment and Training, BWT-LMI PO Box 7944 Madison, WI 53707-7944 PH: (608) 267-2424 or PH: (608) 267-6860 , FAX: (608) 266-5887

### NVMweb - Industry Verification Page – Voluntary State

This is the exact same for NVM Expansion and NVM web accounts. The only difference from the screen for the Mandatory State is that there is no applicable State law displayed.

### (Please note: NVMweb - Industry Verification Page – Mandatory State is on Page 3.)

|                                                                                                    |                                                                          |                                              | Home Help     |
|----------------------------------------------------------------------------------------------------|--------------------------------------------------------------------------|----------------------------------------------|---------------|
| stry Verification Form - BLS 3023 NVM                                                                                                    |                                                                          |                                              |               |
|                                                                                                    |                                                                          | Legal Name :<br>UI Account Number :          |               |
|                                                                                                    |                                                                          | State :                                      | wisconsin     |
| Approved, O.M.B. No. 1220-0032<br>onsin Dept of Labor and Employment<br>soperation with U.S. Department of Labor                                                                                                    |                                                                          |                                              |               |
| al Authorization in Wisconsin<br>report is authorized by law, 29 U.S.C. 2. Your voluntary cooperation is needed to<br>plete, accurate, and timely. The totals on this form must match the corresponding<br>tribution. Record (Form UKT-101). | make the results of this survey<br>g totals on your Employer's Quarterly |                                              |               |
| Please review the main business activities listed below and n                                                                                                    | nake any corrections by clicking 'I                                      | Edit' buttons.                               |               |
| Add a Worksite to this List                                                                                                    |                                                                          |                                              |               |
| Worksite                                                                                                    | Bu                                                                       | isiness Activity 🕲                           |               |
|                                                                                                    | Pharm<br>NAICS Code : 446110                                             | acies and drug stores<br><u>Click for Fu</u> | Description   |
| Update Remove                                                                                                    |                                                                          | Edit                                         |               |
|                                                                                                    | Pharm                                                                    | acies and drug stores                        | Durristin     |
| Update Remove                                                                                                    | Intel Cold I Holly                                                       | Edit                                         |               |
|                                                                                                    |                                                                          |                                              |               |
|                                                                                                    | Phar<br>NAICS Code : 446110                                              | macies and drug stores<br>Click for Fu       | I Description |
| Update Remove                                                                                                    |                                                                          | Edit                                         |               |
|                                                                                                    | Phar                                                                     | macies and drug stores                       |               |
|                                                                                                    | NAICS Code : 446110                                                      | Click for Fu                                 | I Description |
| Update Remove                                                                                                    |                                                                          | Edit                                         |               |

 $\,\bigcirc\,$  I verify that the main business activities listed above are correct.

O I prefer to print and return an Industry Verification paper form: http://www.bls.gov/respondents/ars/forms.htm

Previous Submit Data to BLS

Version: 5.1.1

If you have questions or comments, please send e-mail to: mwr.helpdesk@bls.gov

If you have questions or concerns about your data, please contact:

Wisconsin Dept of Workforce Development Division of Employment and Training, BWT-LMI PO Box 7944 Madison, WI 53707-7944 PH: (608) 267-2424 or PH: (608) 267-6860 , FAX: (608) 266-5887

# NVMweb – Update a Worksite Address

If respondents choose to update a worksite address, they are able to do so on this page.

| BUREAU OF LABOR STATISTICS<br>Multiple Worksite Report                                                               |                                  |
|----------------------------------------------------------------------------------------------------|----------------------------------|
|                                                                                                    |                                  |
| Update a Worksite                                                                                                    |                                  |
| Legal Name :<br>UI Account Number :<br>State : Wisconsin                                                             |                                  |
| This page contains your USPS standardized address.<br>Please only make substantive changes to your address, city and | ZIP.                             |
| (* Required Field)                                                                                                   |                                  |
| * Business Name :                                                                                                    | Θ                                |
| Worksite Description :                                                                                               | •                                |
| Does this worksite consist of a single physical loc                                                                  | cation in Wisconsin ?            |
| * Address : Street Address                                                                                           | 0                                |
| * City :                                                                                                    | ۵                                |
| State :                                                                                                    |                                  |
| * Zip Code : Ext                                                                                                    | •                                |
| * County : - Select One -                                                                                            |                                  |
| □ I don't know the county / I do                                                                                     | on't see my county listed above. |

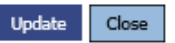

## NVM Expansion – Thank You Page

This is the Thank You Page for NVM only accounts (no MWR data submitted). As was the case with the combined MWRweb / NVMweb Thank You Page (shown on Page 8 of this document), this page reflects updates made by respondents to worksite addresses or to business activities.

| BUREAU OF LAI<br>Multiple Worksite Repo | BOR STATISTICS        |                                          |                                                |                  |
|-----------------------------------------|-----------------------|------------------------------------------|------------------------------------------------|------------------|
|                                         |                       |                                          |                                                | Home Help Logout |
| Industry Verification Fo                | rm - BLS 3023 NVM     |                                          |                                                |                  |
|                                         |                       |                                          | Legal Name :<br>UI Account Number :<br>State : | Wisconsin        |
|                                         | Thank you for submitt | ing your Industry Verificatio            | n Form.                                        |                  |
|                                         |                       | Continue                                 |                                                |                  |
|                                         | Worksite              | Business Act                             | ivity                                          |                  |
|                                         |                       | Pharmacies and de<br>NAICS Code : 446110 | rug stores<br>Click for Full Description       |                  |
|                                         |                       |                                          |                                                |                  |
|                                         |                       | Pharmacies and de<br>NAICS Code : 446110 | rug stores<br>Click for Full Description       |                  |
|                                         |                       |                                          |                                                |                  |
|                                         |                       | Pharmacies and dr<br>NAICS Code : 446110 | rug stores<br>Click for Full Description       |                  |
|                                         |                       |                                          |                                                |                  |
|                                         |                       | Pharmacies and de<br>NAICS Code : 446110 | rug stores<br>Click for Full Description       |                  |
|                                         |                       |                                          |                                                |                  |
|                                         | Print this Page       |                                          |                                                |                  |
|                                         |                       | Continue                                 |                                                |                  |